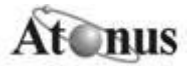

## Procedimentos para instalação do Visual Med Photo

1) Abra a pasta do Visual Med Photo e dê um duplo clique no arquivo "instala.exe";

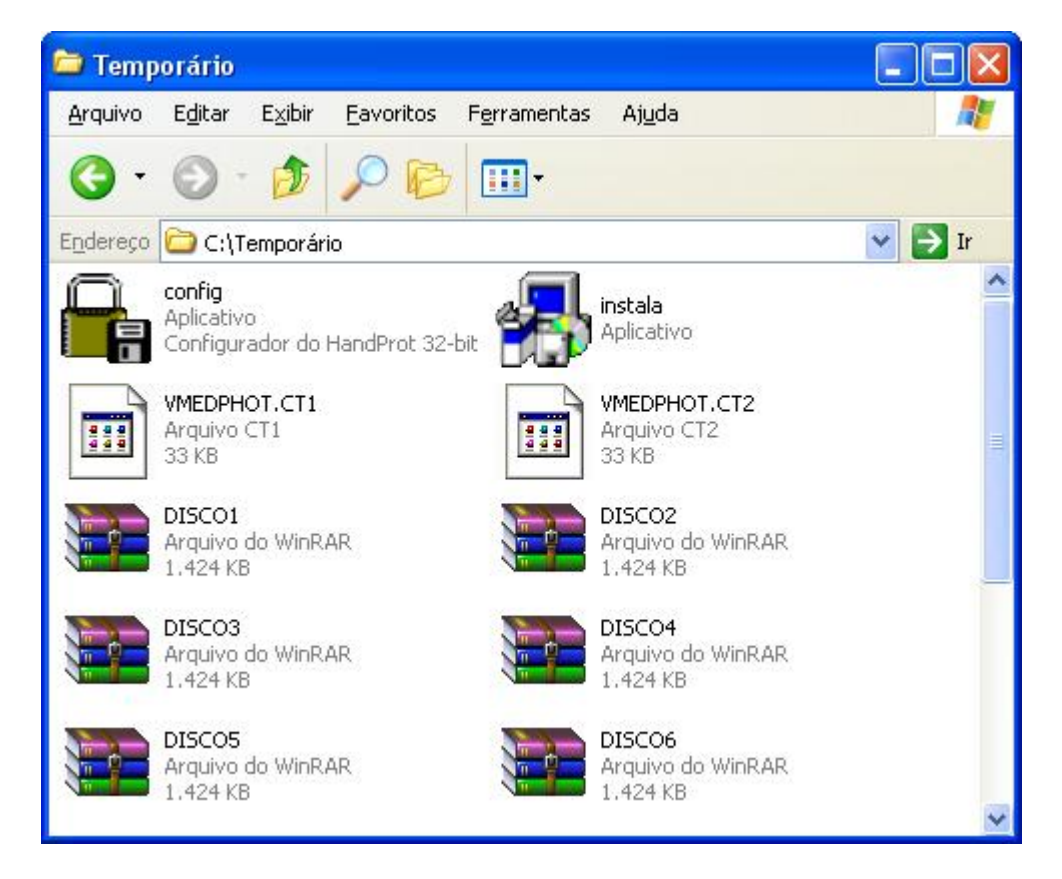

2) Leia o contrato de licença e clique no botão "Sim";

| Termos da Licença                                                                                                    | × |
|----------------------------------------------------------------------------------------------------|---|
| Leia atentamente os Termos da Licença abaixo:                                                                                                    |   |
| CONTRATO DE LICENÇA DE USO DO SOFTWARE<br>VISUALMED-PHOTO<br>1DA LICENÇA - A Atonus Engenharia de Sistemas Ltda.<br>concede ao cliente designado no pedido de licenciamento do<br>uso do software VISUALMED-PHOTO, o direito permanente,<br>não exclusivo e intransferível, de usar o programa de<br>computador (SOFTWARE), na sua versão atual, em forma de<br>código executável, com manuais e outros documentos de<br>natureza técnica fornecidos pela ATONUS, tudo de acordo<br>com os termos e condições deste Contrato.2DO PREÇO -<br>Pelo uso e manutenção do VISUALMED-PHOTO que lhe |   |
| fornecerá a ATONUS.3 ASSISTÊNCIA - A ATONUS<br>fornecerá ao cliente assistência técnica por telefone durante o<br>os seguintes horários: de 9:30 horas às 12:00 e das 14:00 às<br>16:30 de segunda-feira à sexta-feira (exceto feriados). 3.1 - A                                                                                                    | ~ |
| Você concorda com os termos acima?                                                                                                    |   |
| Sim Não                                                                                                    |   |

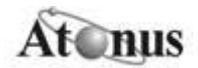

3) Selecione o diretório onde o Visual Med Photo será instalado e clique no botão "*Procurar*" para especificar o local de destino da instalação. Selecione o local desejado e clique no botão "*Avançar*".

| Espaço disponível em disco: 953,4 Mb                                                        | A aplicação será instalada no diret<br>queira alterar o diretório de instalaç | ório abaixo. Caso você<br>ião escolha procurar. |
|---------------------------------------------------------------------------------------------|-------------------------------------------------------------------------------|-------------------------------------------------|
| ESDACU TEUUEIIUU DATA INSTALACAU. ST.SIMD                                                   | Espaço disponível em disco:<br>Espaco reguerido para instalação:              | 953,4 Mb<br>31.3 Mb                             |
| Espaço requeido para instalação. 51,5 MD                                                    | Espaço disponível em disco:<br>Espaço requerido para instalação:              | 953,4 МЬ<br>31,3 МЬ                             |
|                                                                                             |                                                                               |                                                 |
| E c: [] Procurar                                                                            | 🖃 c: [] 📃 🔽                                                                   | <u>P</u> rocurar                                |
| E c: []  Procurar Diretório de Instalação                                                   | 🖃 c: [] 🔹 🔹                                                                   | Procurar                                        |
|                                                                                             | ■ c: []<br>•iretório de Instalação<br>C:Varquivos de programas\Atonus\\       | Procurar<br>/MEDPHOTO\                          |
| c: []     Procurar      Diretório de Instalação  C:\Arquivos de programas\Atonus\VMEDPHOTO\ | ाetório de Instalação<br>C:\Arquivos de programas\Atonus\\                    | Procurar<br>/MEDPHOTO\                          |
| c: []     Procurar      irretório de Instalação  C:\Arquivos de programas\Atonus\VMEDPHOTO\ | ■ c: []<br>Iiretório de Instalação<br>C:\Arquivos de programas\Atonus\\       | Procurar<br>/MEDPHOTO\                          |

4) Informe o nome da sua empresa e do usuário e clique no botão "Avançar";

| Identificação |                |               |          |
|---------------|----------------|---------------|----------|
| Informe o nom | e da Empresa e | e do Usuário. |          |
| Empresa       |                |               |          |
| ATONUS        |                |               |          |
| Usuário       |                |               |          |
| Daniel Petram | ale            |               |          |
|               |                |               |          |
|               |                |               |          |
|               |                |               |          |
|               |                |               |          |
|               | < Voltar       | Avançar >     | Cancelar |

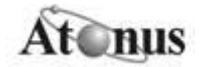

5) Clique no botão "Instalar";

| Iniciar Instalação                                                                                                    | X    |
|----------------------------------------------------------------------------------------------------|------|
| A aplicação será instalada com a configuração abaixo,<br>caso você deseje fazer alguma alteração escolha Voltar.<br>Para iniciar a instalação escolha Instalar. |      |
| Configurações                                                                                                    |      |
| O programa "VisualMed PHOTO" será instalado com os<br>seguintes parâmetros:                                                                                     | ~    |
| Pasta para instalação:<br>C:\Arquivos de programas\Atonus\VMEDPHOTO\                                                                                            |      |
| Grupo de programas:<br>VMEDPHOTO                                                                                                    |      |
| Espaço requerido para instalação:<br>31,3 Mb                                                                                                    |      |
|                                                                                                    | ~    |
| < Voltar Instalar Canc                                                                                                    | elar |

Observação: Pode acontecer que o erro seguinte aconteça de acordo com a configuração do seu computador. Caso ocorrer, clique em "ok" e prossiga com a instalação.

| Instalador                                               |                                                         |
|----------------------------------------------------------|---------------------------------------------------------|
| O Instalador encontrou problemas acessa<br>corretamente. | ndo o Registry do Windows. O programa pode não instalar |

6) Instalação concluída!

7) Para utilizar o software, você deve registrá-lo, clique no botão "Sim" e siga os passos a seguir.

## LICENÇA DE USO

A instalação do Visual Med Photo foi concluída, mas falta obter a licença para poder utilizar o sistema.

Você pode obtê-la de duas maneiras:

- Após a instalação, clique no botão "Sim";
- Após a instalação, clique no botão "Não". Veja o tópico "COMO HABILITAR O Visual Med Photo APÓS A INSTALAÇÃO:"

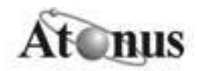

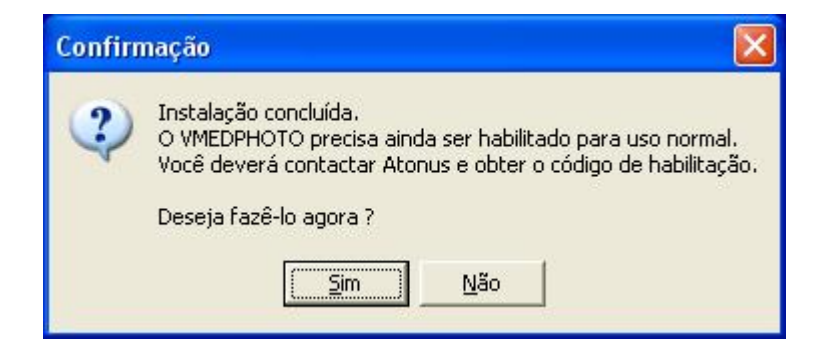

Nota: Se você iniciar o programa sem validar a licença de uso, aparecerá a seguinte mensagem de erro:

| Sistema Adminstra                                                       | ivo                                                                                           |                     |
|-------------------------------------------------------------------------|-----------------------------------------------------------------------------------------------|---------------------|
| HP3- A proteção de so<br>HP4- A proteção de so<br>Proteq- A proteção de | ftware falhou, erro: 3<br>ftware falhou, erro: 9<br>software falhou, erro: Não foi enco<br>OK | ntrada a trava USB. |

8) Acesse <u>http://www.atonus.com.br/contato.asp</u> e ligue no telefone de Suporte da Atonus para obter o Código do Reset, ou seja, o número da licença.

Você deve informar à pessoa do suporte o *Número de Série*, Contador Atual e Complemento do sistema, exibidos no formulário, como no exemplo abaixo:

| Reset                    | X                            |
|--------------------------|------------------------------|
| Informe estes valores pa | ra obter o Código do Reset : |
| Número de Série          | 300820                       |
| Contador Atual           | 0                            |
| Complemento              | 11937                        |
| <u>C</u> ódigo do Reset  |                              |
|                          | <u>Ok</u> Cancela            |

9) Insira o número do Código do Reset e clique no botão "Ok";

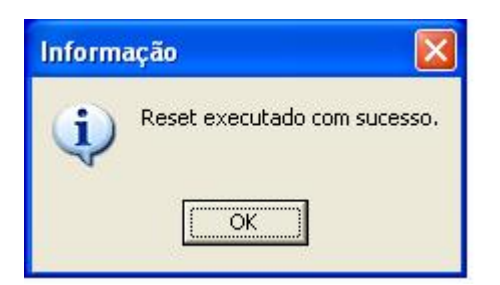

10) Clique no botão "Ok"

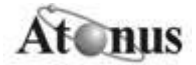

11) Clique no botão "Reiniciar Agora". Seu computador será reiniciado.

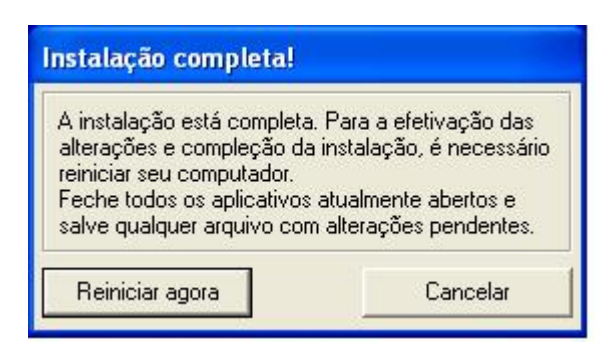

## COMO HABILITAR O Visual Med Photo APÓS A INSTALAÇÃO

Se você instalou o sistema e ainda não o habilitou, execute os passos a seguir:

1) Abra o menu do Visual Med Photo e execute o arquivo "config.exe";

| 5 | AtonusProt.exe                        |
|---|---------------------------------------|
| 8 | config.exe                            |
| 8 | Help.html                             |
|   | Manual de Operação VMed Photo v11.PDF |
| * | VisualMed-Photo.exe                   |

2) Na tela do Config.exe deve-se selecionar a opção "Reset Remoto" e clicar no botão "Executar";

| Config 3 - Configura A | utorização de Instalações             | ×        |
|------------------------|---------------------------------------|----------|
| 0                      | Configuração                          |          |
|                        | O que deseja fazer?                   |          |
| 1 1 100                | C Djagnosticar instalação             |          |
|                        | C <u>H</u> abilitar instalação        |          |
|                        | <u>D</u> esabilitar instalação        |          |
|                        | Reset Remoto                          |          |
| Hands                  | Altera restrições de uso do programa. |          |
| Prot 🕲                 | <u>E</u> xecutar                      | Cancelar |

3) Clique no botão "Ok";

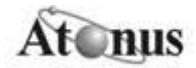

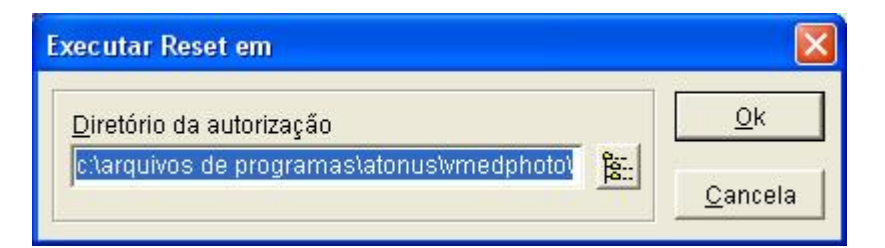

4) Ligue para o telefone de contato da ATONUS (12) 3941-7225 para obter o código da licença (código do Reset).

Você deve informar para o atendente o número de série, contador atual e o complemento exibido no formulário a fim de obter o código e o novo número de série.

| Reset                                                   |                              |
|---------------------------------------------------------|------------------------------|
| Informe estes valores pa                                | ra obter o Código do Reset : |
| Número de Série                                         | 300820                       |
| Contador Atual                                          | 0                            |
| Complemento                                             | 6685                         |
| <u>C</u> ódigo do Reset<br><u>N</u> ovo Número de Série |                              |
|                                                         | Ok Cancela                   |

5) Clique no botão "Ok" e a etapa de habilitação da instalação está concluída.

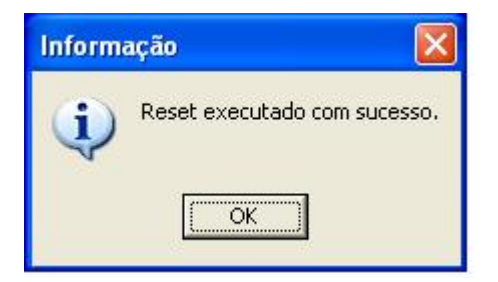